# Istruzioni di installazione UCS per supporti Windows Server 2003 su LUN SAN

## Sommario

Introduzione Prerequisiti Requisiti Componenti usati Convenzioni Fasi di preinstallazione Procedura di installazione Fasi successive all'installazione Verifica Risoluzione dei problemi Informazioni correlate

## **Introduzione**

In questo documento vengono fornite istruzioni per l'installazione di Cisco UCS per i supporti Windows Server 2003 in LUN (Logical Unit Number) SAN (Storage Access Network).

# **Prerequisiti**

### Requisiti

Nessun requisito specifico previsto per questo documento.

### Componenti usati

Le informazioni di questo documento si basano su Cisco UCS.

Le informazioni discusse in questo documento fanno riferimento a dispositivi usati in uno specifico ambiente di emulazione. Su tutti i dispositivi menzionati nel documento la configurazione è stata ripristinata ai valori predefiniti. Se la rete è operativa, valutare attentamente eventuali conseguenze derivanti dall'uso dei comandi.

#### **Convenzioni**

Per ulteriori informazioni sulle convenzioni usate, consultare il documento <u>Cisco sulle convenzioni</u> nei suggerimenti tecnici.

# Fasi di preinstallazione

Completare questi passaggi prima dell'installazione:

- 1. Se sul disco LUN è abilitato il percorso multiplo, disabilitare temporaneamente tutti i percorsi tranne uno.
- 2. Se il software antivirus è abilitato sul computer del supporto virtuale, disabilitarlo temporaneamente.
- 3. Il computer client che esegue la console UCS deve disporre di un DVD-ROM e di un'unità floppy (unità A). Se non è disponibile un'unità floppy, è necessario eseguire un programma di emulazione dell'unità floppy, non fornito da Cisco.
- 4. Nel supporto di ripristino di Windows Server 2003 sono necessari i driver della scheda di storage per l'installazione, ad esempio D:\OEM\DRIVERS\MassStorage\QLogic.
- 5. In base al tipo di scheda mezzanine e all'edizione dell'installazione di Windows, copiare i relativi driver nell'unità floppy (A:). Ad esempio, se si installa Windows Server 2003 Enterprise x64 su un blade con una scheda mezzanine Qlogic, è necessario copiare questi file in A:

D:\OEM\Drivers\Massstorage\Qlogic\64Bit\B\_Q23WX64STORV91736\\*.\*

# Procedura di installazione

Attenersi alla seguente procedura:

- 1. Da UCS, avviare la console KVM.
- 2. In KVM scegliere **Strumento > Avvia supporto virtuale**. Verrà avviata la console KVM Virtual Media.
- 3. Inserire il DVD di ripristino di Windows Server 2003 nel DVD-ROM.
- 4. Dalla console KVM Virtual Media, selezionare **Mappato** per montare il DVD. In questo modo, il contenuto del DVD viene reso disponibile per il blade.
- 5. Assicurarsi che la lettera A: l'unità floppy dispone di driver per schede mezzanine rilevanti. Per ulteriori informazioni, vedere <u>Passi di preinstallazione</u>.
- 6. Sulla console KVM Virtual Media, selezionare la casella Mappato in A: Floppy.
- 7. Quando viene chiesto Se si desidera emulare il dispositivo come disco floppy, selezionare NO.
- 8. Nell'interfaccia utente di UCS Manager, fare clic su **Reset**, quindi su **OK** per riavviare normalmente il blade.
- 9. Al riavvio del blade, premere **F6** per accedere al menu di avvio. Viene visualizzato un elenco di opzioni di avvio.
- 10. Selezionare Cisco Virtual CD/DVD 1.16.
- 11. Premere Invio per avviare.
- 12. Premere un tasto qualsiasi per eseguire l'avvio da CD.
- Quando richiesto nella parte inferiore della schermata di installazione di Windows, premere
  F6 per caricare i driver di terze parti. Attenzione: passo importante! È necessario premere
  F6 prima che il prompt venga modificato.
- 14. Il programma di installazione non è stato in grado di determinare il tipo di richiesta di uno o più dispositivi di archiviazione di massa. Scegliere S per il dispositivo aggiuntivo.

- 15. Premere Invio per selezionare il driver.
- 16. Se durante l'installazione viene richiesto se si desidera utilizzare il driver floppy o quello fornito da Windows, scegliere **S** per utilizzare il driver sul floppy.
- 17. Il programma di installazione informa che carica il supporto per il dispositivo di archiviazione di massa. Premere **Invio**.
- 18. Scegliere C per Impostazioni personalizzate.
- 19. Premere F8 per accettare il contratto di licenza.
- 20. Completare le istruzioni e selezionare il disco SAN in cui si desidera installare il sistema operativo. Completare i passaggi di formattazione dell'unità in base alle esigenze.
- 21. Quando inizia a copiare i file, l'installazione richiede nuovamente il driver di archiviazione di massa. Deselezionare la casella di controllo **Mappato** in A: per lo smontaggio. Quindi selezionare "A:" per rimontare. Questa volta, quando viene chiesto se si desidera emulare il dispositivo come disco floppy, selezionare **YES**. Questo è un bug noto.
- 22. Premere **Invio** per continuare. La copia continua.Una volta completata la copia, l'installazione riavvia il blade.
- 23. Avviare dal disco SAN.
- 24. Se viene visualizzato il messaggio Connessione EMS rilevata, fare clic su OK.
- 25. Se viene richiesto di confermare l'installazione dei driver **non registrati**, è fondamentale rispondere **sempre** a **YES**.
- 26. Ènecessario immettere manualmente il nome del computer, il nome utente, il codice Product Key, la data, il fuso orario e così via.

## Fasi successive all'installazione

Attenersi alla seguente procedura:

- 1. Una volta avviato Windows Server 2003, verrà richiesto il CD2. Scegliere la directory \OEM\R2 sul disco di ripristino, ad esempio D:\OEM\R2, quindi fare clic su OK. R2 viene installato.
- 2. Aprire Gestione periferiche. Vedete molti dispositivi in giallo. La procedura seguente consente di installare i driver.
- Da Esplora file eseguire
  D:\OEM\Drivers\CHIPSET\INTEL\_CHIPSET\_V9.1.0.1012\Setup.exe. Installa i driver per chipset Intel.
- 4. Installare il driver video da D:\OEM\Drivers\Video\_ServerEngines\\*setup.exe.
- 5. Aggiornare il driver di rete da Gestione periferiche.Fare clic con il pulsante destro del mouse su **Ethernet controller**.Selezionare **aggiorna driver**.Fornire il percorso del file INF da D:\OEM\Drivers\NETWORK\_OPLIN\PROXGB\<32 o 64 bit>.
- 6. Eseguire la stessa procedura per il controller Ethernet aggiuntivo.
- 7. Per il **controller SCSI** sconosciuto, aggiornare il driver dal file INF: D:\OEM\Drivers\MassStorage\LSI\<32 o 64bit>, quindi selezionare **LSI SAS**.
- 8. Riabilitare Multipath.

# **Verifica**

Attualmente non è disponibile una procedura di verifica per questa configurazione.

# Risoluzione dei problemi

Attualmente non è disponibile una procedura di risoluzione dei problemi per questa configurazione.

# Informazioni correlate

Documentazione e supporto tecnico – Cisco Systems